P2WW-2270-01FRZ0

# ScanSnap PDF Converter for S500 V1.0 Guide d'Utilisation

#### Remarque importante :

Vous trouverez, dans ce guide, des explications relatives à l'utilisation du programme ScanSnap PDF Converter. Nous vous invitons à lire ce guide dans son intégralité avant d'entamer l'installation du produit.

Reproduction interdite :

La reproduction intégrale ou partielle de ce guide, sous toute forme que ce soit, est formellement interdite, conformément aux lois relatives aux droits d'auteur.

© PFU LIMITED, 2006

### Introduction

Ce Guide d'Utilisation s'adresse aux utilisateurs du programme ScanSnap PDF Converter for S500 V1.0 (qui sera désormais désigné sous le nom « PDF Converter »).

PDF Converter est un programme qui vous permet d'éditer vos fichiers PDF. Ainsi, les fichiers au format PDF indexable (reconnaissance à l'aide du moteur OCR), générés avec le scanneur ScanSnap S500 puis, indexés avec la fonction Spotlight de Mac OS X, pourront également être édités.

#### Marques

Microsoft, Windows et Windows NT sont des marques déposées de Microsoft Corporation aux États-Unis et/ou dans d'autres pays.

Adobe et Adobe PDF Signature sont des marques déposées ou des marques de commerce d'Adobe Systems Incorporated aux États-Unis et/ou dans d'autres pays.

Les noms des différents produits et compagnies mentionnés dans ce guide sont des marques déposées ou des marques de commerce de leurs détenteurs respectifs.

# Table des matières

| 1. Configu   | uration requise                  | 4 |
|--------------|----------------------------------|---|
| 2. Installat | tion de PDF Converter            | 5 |
| 3. Désinst   | tallation de PDF Converter       | 3 |
| 4. Fichiers  | s PDF pouvant être édités        | 7 |
| 5. Fichiers  | s PDF édités                     | 3 |
| 6. Descrip   | otions des fonctions ······      | 9 |
| 7. À propo   | os du fichier historique10       | ) |
| 8. À propo   | os du service technique ·······1 | 1 |

#### 1. Configuration requise

- (1) Systèmes d'exploitation
  - Microsoft Windows 2000 Professionnel 32 bit
  - Microsoft Windows XP Familiale/Professionnel 32 bit
  - \* Il est impossible d'installer PDF Converter dans un système autre que ceux qui sont précités. Un message d'erreur s'affichera lorsque vous commencerez l'installation.
- (2) Votre ordinateur (de même pour ScanSnap Manager)
  - Processeur Intel Pentium III, 600 MHz au minimum (Le processeur Intel Pentium 4, 1.8 GHz au minimum est recommandé)
- (3) Mémoire (de même pour ScanSnap Manager)
  - 128 Mb au minimum (256 Mb au minimum est recommandé)
- (4) Espace disque
  - 52 Mb d'espace libre au minimum

(Pour l'installation, un espace libre de 100 Mb est recommandé pour le fichier cache.)

#### 2. Installation de PDF Converter

- 1. Pour lancer l'installation, double-cliquez sur l'icône « PDFConverter.exe ».
- 2. La fenêtre InstallShield Wizard s'ouvre. Cliquez sur le bouton Suivant.

| InstallShield Wizard               |                                                                                                    |  |
|------------------------------------|----------------------------------------------------------------------------------------------------|--|
|                                    | Bienvenue dans l'InstallShield Wizard de<br>ScanSnap PDF Converter for S500.<br>L'InstallShield Wizard installera ScanSnap PDF Converter<br>for S500 sur votre ordinateur. Pour continuer, cliquez sur<br>Suivant. |  |
| < <u>Précédent</u> Annuler Annuler |                                                                                                    |  |

- 3. Suivez les instructions qui s'afficheront sur votre écran pour installer ScanSnap PDF Converter for S500.
- 4. Lorsque le message InstallShield Wizard terminé s'affiche, cliquez sur le bouton Terminer.

| InstallShield Wizard                        |                                                                                                    |  |
|---------------------------------------------|----------------------------------------------------------------------------------------------------|--|
|                                             | InstallShield Wizard terminé<br>L'assistant d'installation a terminé l'installation de ScanSnap<br>PDF Converter for S500 sur votre ordinateur. |  |
| < <u>P</u> récédent <b>Terminer</b> Annuler |                                                                                                    |  |

L'installation du programme PDF Converter est terminée.

Remarques importantes lors de l'installation de PDF Converter

- Un utilisateur avec des privilèges d'administrateur doit procéder à l'installation de ce programme.
- Toute ancienne version du programme PDF Converter doit être désinstallée.
- Le nom du chemin d'accès du dossier d'installation ne doit pas comporter plus de 121 caractères.
- Vous ne pouvez pas installer le programme PDF Converter directement dans un dossier racine (ex :C: \)

- 3. Désinstallation de PDF Converter
  - 1. Dans la boîte de dialogue Ajouter ou supprimer des programmes, pointez sur l'intitulé « ScanSnap PDF Converter for S500 » puis, cliquez sur le bouton Modifier/Supprimer.

| 🐻 Ajouter ou suppr                                        | imer des programmes                                                                                                    |                     |                               |                                                      |
|-----------------------------------------------------------|----------------------------------------------------------------------------------------------------|---------------------|-------------------------------|------------------------------------------------------|
| Modifier ou<br>supprimer des                              | Programmes actuellement installés :<br>📂 Adobe Acrobat 7.0 Standard - English, Français, Deutsch                                                                                                    | <u>T</u> rier par : | Nom<br>Taille                 | ✓<br>489,00Mo                                        |
| programmes                                                | ScanSnap Organizer   ScanSnap PDF Converter for S500 PDF Converter for S500 |                     | Taille<br>Taille              | 0,89Mo<br><u>52,93Mo</u>                             |
| Ajouter de<br>nouveaux programmes                         | Pour modifier ou supprimer ce programme de votre ordinateur, o<br>Modifier/Surgeringen                                                                                                    | Dern<br>liquez sur  | Utilisé g<br>ière utilisation | occasionnellement<br>16/05/2005<br>odifier/Supprimer |
| Ajouter ou supprimer<br>des composants<br><u>Wi</u> ndows | inoulier/jogpinier.                                                                                                    |                     |                               |                                                      |
| Configurer<br>les programmes<br>par défaut                |                                                                                                    |                     |                               |                                                      |
|                                                           |                                                                                                    |                     |                               |                                                      |

2. Dans la boîte de dialogue Confirmer la suppression du fichier, cliquez sur le bouton OK.

| Confirmez la suppression du fichier                                                            |   |
|------------------------------------------------------------------------------------------------|---|
| Voulez-vous supprimer complètement l'application sélectionnée et la totalité de ses composants | , |
| OK Annuler                                                                                     |   |

3. Lorsque le message Maintenance terminée s'affiche, cliquez sur le bouton Terminer.

| InstallShield Wizard |                                                                                                    |
|----------------------|----------------------------------------------------------------------------------------------------|
|                      | Maintenance terminée<br>InstallShield Wizard a fini d'effectuer les opérations de<br>maintenance sur ScanSnap PDF Converter for S500. |
|                      | KPrécédent Terminer Annuler                                                                                                    |

4. Les fichiers historiques des fichiers PDF édités avec PDF Converter sont toujours conservés dans le dossier d'installation de PDF Converter. Vous pouvez les supprimer manuellement.

Vous venez de désinstaller le programme PDF Converter.

Remarques importantes lors de la désinstallation du programme PDF Converter

- Un utilisateur avec des privilèges d'administrateur doit procéder à l'installation de ce programme.
- Avant de procéder à la désinstallation, n'oubliez pas de fermer le programme PDF Converter.

#### 4. Fichiers PDF pouvant être édités

Les fichiers pouvant être édités avec le programme PDF Converter doivent être au format PDF dont l'extension est indiquée sous la forme « .pdf. »

#### Fichiers PDF dotés du moteur de recherche OCR et créés depuis l'une des applications suivantes :

- ScanSnap Manager V4.0L10 V4.0L16
- ScanSnap Organizer V3.0L10 V3.0L12

#### Pour confirmer les informations d'un fichier PDF à éditer

- (1) Ouvrez le programme Acrobat puis, depuis le menu Fichier, pointez sur Propriétés du document.
- (2) Depuis l'onglet Description, consultez l'intitulé Application dans la zone Description (\* 2-1) puis, l'intitulé Outil de conversion PDF dans la zone Description avancée (\* 2-2).
  - \* 2-1: Avant l'édition PFU ScanSnap Manager 4.0.X (X étant un nombre compris entre 10 et 16)

PFU ScanSnap Organizer 3.0.X (X étant un nombre compris entre 10 et 12)

\* 2-2: Avant l'édition Adobe PDF Scan Library 2.1

| Propriétés du document                                                          |  |  |
|---------------------------------------------------------------------------------|--|--|
| Description Protection du document Polices Vue initiale Personnalisées Avancées |  |  |
| Description                                                                     |  |  |
| Fichier : ManagerOCR_color                                                      |  |  |
|                                                                                 |  |  |
| Auteur -                                                                        |  |  |
| Encort -                                                                        |  |  |
| Sujet :                                                                         |  |  |
| Mots-clés :                                                                     |  |  |
|                                                                                 |  |  |
|                                                                                 |  |  |
| Créé le : 26/06/2006 04:25:04 Métadonnées supplémentaires                       |  |  |
| Modifié le : 26/06/2006 04:26:55                                                |  |  |
| Application : PFU ScanSnap Manager 4.0.10                                       |  |  |
| Description avancée                                                             |  |  |
| Outil de conversion PDF : Adobe PDF Scan Library 2.1                            |  |  |
| Version PDF : 1.3 (Acrobat 4.x)                                                 |  |  |
| Emplacement : F:\pdf\S5_BACKUP_20050517_114422\                                 |  |  |
| Taille du fichier : 1,32 Mo (1 385 299 octets)                                  |  |  |
| Format de page : 210,3 × 295,1 mm Nombre de pages : 4                           |  |  |
| PDF balisé : Non Affichage Web rapide : Non                                     |  |  |
|                                                                                 |  |  |
|                                                                                 |  |  |
|                                                                                 |  |  |

- \* Les fichiers PDF suivants ne peuvent pas être édités :
  - Fichiers PDF comprenant une estampille ou une signature digitale
  - Fichiers PDF dont l'accès nécessite un mot de passe
  - Fichiers PDF édités avec Acrobat; en particulier ceux édités avec les fonctions telles que Reconnaître du texte par OCR, Réduire la taille du fichier, Protection

#### 5. Fichiers PDF édités

#### Pour confirmer les informations d'un fichier PDF édité avec PDF Converter

- (1) Ouvrez le programme Acrobat puis, depuis le menu Fichier, pointez sur Propriétés du document.
- (2) Depuis l'onglet Description, consultez l'intitulé Application dans la zone Description (\* 2-1) puis, l'intitulé Outil de

conversion PDF dans la zone Description avancée (\* 2-2).

- \* 2-1: Après l'édition ScanSnap PDF Converter for S500 1.0.0
- \* 2-2: Après l'édition Adobe PDF Scan Library 2.1 Modified

| Propriétés du document                                                          |                                  |                                     |                             |
|---------------------------------------------------------------------------------|----------------------------------|-------------------------------------|-----------------------------|
| Description Protection du document Polices Vue initiale Personnalisées Avancées |                                  |                                     |                             |
| Description —                                                                   |                                  |                                     |                             |
| Fichier :                                                                       | ManagerOC                        | R_color                             |                             |
| <u>T</u> itre :                                                                 |                                  |                                     |                             |
| <u>A</u> uteur :                                                                |                                  |                                     |                             |
| <u>S</u> ujet :                                                                 |                                  |                                     |                             |
| <u>M</u> ots-clés :                                                             |                                  |                                     |                             |
| Créé le :                                                                       | 26/06/2006                       | 04:25:04                            | Métadoppées supplémentaires |
| Modifié le :                                                                    | Modifié le : 17/05/2005 11:44:24 |                                     |                             |
| Application : ScanSnap PDF Converter for S500 v1.0.0                            |                                  |                                     |                             |
| -Description av                                                                 | ancée                            |                                     |                             |
| Outil de conv                                                                   | ersion PDF :                     | Adobe PDF Scan Library 2.1 Modified |                             |
|                                                                                 | ersion PDF :                     | 1.3 (Acrobat 4.x)                   |                             |
| En                                                                              | nplacement :                     | F:\pdf\                             |                             |
| Taille                                                                          | e du fichier :                   | 1,35 Mo (1 412 781 octets)          |                             |
| Form                                                                            | at de page :                     | 210,3 × 295,1 mm                    | Nombre de pages : 4         |
|                                                                                 | PDF balisé :                     | Non                                 | Affichage Web rapide : Non  |
|                                                                                 |                                  |                                     |                             |
| Aide                                                                            |                                  |                                     | OK Annuler                  |

#### 6. Descriptions des fonctions

- Ouvrez le programme PDF Converter: Depuis le menu Démarrer, pointez sur Tous les programmes puis, ScanSnap PDF Converter et, à nouveau, ScanSnap PDF Converter.
- Voici la boîte de dialogue relative à l'utilisation de ScanSnap PDF Converter for S500.

| ScanSnap PDF Converter for S500                                                                                                 | × |  |  |  |
|----------------------------------------------------------------------------------------------------|---|--|--|--|
| Utilisation                                                                                                    |   |  |  |  |
| ScanSnap PDF Converter permet de corriger les fichiers PDF générés avec ScanSnap S500 et dotés du<br>moteur OCR.                |   |  |  |  |
| Étape 1 : cliquez sur le bouton Parcourir puis, spécifiez le dossier contenant les fichiers PDF que<br>vous souhaitez corriger. |   |  |  |  |
| Étape 2 : cliquez sur le bouton Exécuter pour démarrer la correction des fichiers PDF.                                          |   |  |  |  |
| Dossier(s) concerné(s) par la correction                                                                                        |   |  |  |  |
| C\Documents and Settings\gh\Mes documents Parcourir                                                                             |   |  |  |  |
| Correction des fichiers contenus dans les sous-dossiers incluse.                                                                |   |  |  |  |
| Sauvegarde des fichiers PDF avant leur correction.                                                                              |   |  |  |  |
| Exécuter Fermer                                                                                                    |   |  |  |  |

| Intitulés                      | Fonctions                                                                                           |
|--------------------------------|----------------------------------------------------------------------------------------------------|
| Zone Dossiers concernés par la | Affichage dans le cadre du nom du chemin d'accès du dossier à éditer.                               |
| correction                     | * Il vous est impossible d'y saisir des informations. Veuillez utilisez le bouton Parcourir afin de |
|                                | sélectionner le dossier.                                                                            |
|                                | * Le choix d'un dossier réseau provoquera une erreur.                                               |
|                                | Dossier par défaut (2000/XP): C:/Documents and Settings/User/Mes Documents/                         |
| Bouton Parcourir               | Pour ouvrir la boîte de dialogue qui vous permettra de sélectionner le dossier à éditer.            |
| Case à cocher Correction des   | Pour valider l'édition des sous-dossiers.                                                           |
| fichiers contenus dans les     | Case cochée : édition / Case non cochée : aucune édition (paramètre par défaut)                     |
| Case à cocher Sauvegarde des   | Pour sauvegarder les fichiers avant leur édition.                                                   |
| fichiers PDF avant leur        | Case cochée : sauvegarde (paramètre par défaut) / Case non cochée : aucune sauvegarde.              |
| Bouton Exécuter                | Pour exécuter l'édition.                                                                            |
| Bouton Fermer                  | Pour fermer cette boîte de dialogue.                                                                |

#### • Méthode

- 1) Cliquez sur le bouton Parcourir afin de sélectionner le dossier contenant les fichiers PDF que vous souhaitez éditer.
- 2) Cliquez sur le bouton Exécuter afin de commencer la correction des fichiers PDF sauvegardés dans le dossier en question.
- \* Certains fichiers PDF risquent néanmoins d'être corrompus lors de l'édition. Par mesure de précaution, nous vous encourageons vivement à cocher la case Sauvegarde des fichiers PDF avant leur correction, afin d'éviter toute perte de vos données.

### 7. À propos du fichier historique

Les fichiers historiques sont sauvegardés dans le dossier où se trouvent également les fichiers PDF Converter exe

(SsPdfCnv.exe) sous la forme « SS\_LOG\_YYYYMMDD\_hhmmss.txt. ».

(Nom par défaut : C:/Program Files/PFU/ScanSnap/PDF Converter/)

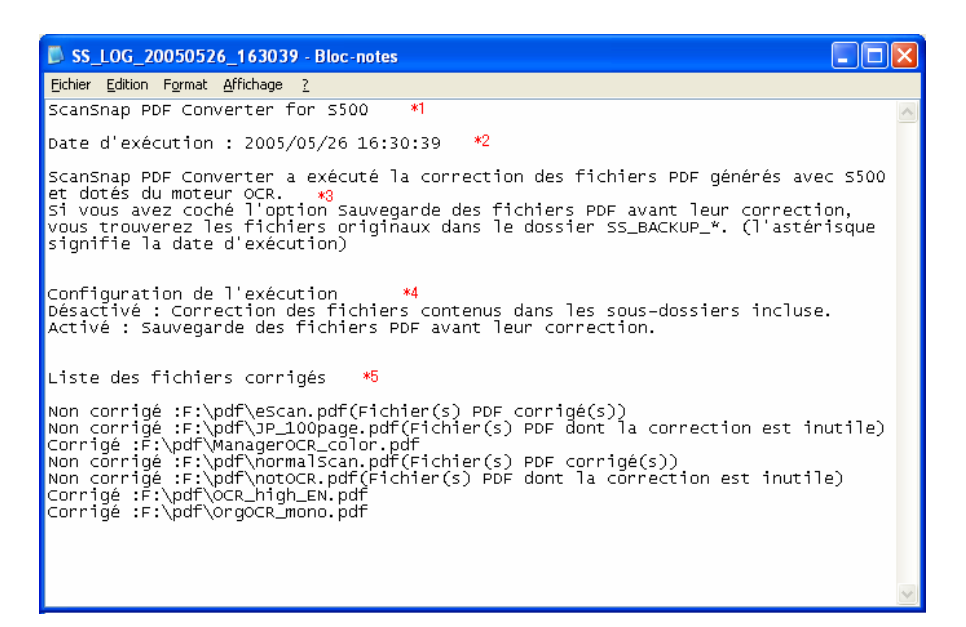

- \* 1 : nom du programme PDF Converter
- \* 2 : date de l'exécution de l'édition
- \* 3 : résultats de l'édition
- \* 4 : configuration de l'édition à effectuer
- \* 5 : liste des fichiers édités et/ou non édités

Explications du contenu de la liste des fichiers édités

« résultat » : « nom du chemin complet des fichiers » (« raison de l'échec de l'édition »)

- Résultat : « Corrigé » ou « Non corrigé » est indiqué
- Nom du chemin complet des fichiers : affichage du nom du chemin complet des fichiers
- Raisons de l'échec de l'édition : affichage en cas d'édition impossible.

Les éditions sont impossibles selon les cas suivants :

| Fichiers non concernés par la         | Fichier PDF impossible à éditer. Consultez le chapitre 4. Fichiers  |  |
|---------------------------------------|---------------------------------------------------------------------|--|
| correction                            | PDF pouvant être édités.                                            |  |
| Fichiers PDF déjà édités              | Fichier PDF précédemment édité avec PDF Converter.                  |  |
| Fichiers PDF ne nécessitant           | Fichier PDF ne comprenant pas le moteur OCR                         |  |
| aucune correction                     | (reconnaissance optique de caractères).                             |  |
| Fichier PDF dont l'accès est          | Fichier PDF sécurisé.                                               |  |
| protégé avec un mot de passe          |                                                                     |  |
| Fichiers PDF contenant une estampille | Fichier PDF contenant une estampille ou une signature électronique. |  |
| ou une signature électronique         |                                                                     |  |
| Le fichier est verrouillé             | Fichier PDF exécuté avec une autre et impossible à                  |  |
|                                       | sauvegarder ou il est peut-être en lecture seule.                   |  |
| Espace disque insuffisant             | L'espace disque disponible est insuffisant.                         |  |
| Fichiers PDF édités avec une autre    | Fichier PDF modifié avec une autre application.                     |  |
| application                           |                                                                     |  |

## 8. À propos du service technique

En cas de problème ou si vous avez tout simplement des questions, veuillez contacter votre distributeur ou un technicien agréé.

# ScanSnap PDF Converter for S500 V1.0 Guide d'Utilisation

Date d'émission : Août 2006 Responsable de la publication : PFU LIMITED

- Les informations contenues dans ce guide peuvent être modifiées sans préavis.
- PFU LIMITED décline toute responsabilité concernant les dommages suivant l'utilisation de ce scanneur conformément au présent guide et toute réclamation d'un tiers.
- La copie intégrale ou partielle de ce guide ainsi que la reproduction du programme de numérisation sont formellement interdites, conformément aux lois relatives aux droits d'auteur.